## CHEVALDRESSAGE

ACCUEIL A PR

# TUTORIEL CHEVAL DRESSAGE

# Dépôt d'une vidéo

### **Cheval Dressage**

www.chevaldressage.com 06 51 18 40 98 contact@equicomm.fr

# REGARDER AL DERRIÈRE L'OBJECTIF

PUYDUFOU

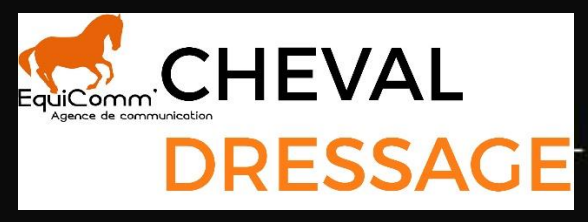

DRESSAGE VOUS PERMET DE VOUS PERFECTIONNER E

### Upload d'une vidéo sur YouTube

### 1<sup>ère</sup> étape

Pour commencer, connectez vous avec un compte Google sur <u>www.youtube.com</u>.

Cliquez en haut à gauche sur « Créer une vidéo » puis sur « Mettre en ligne une vidéo »

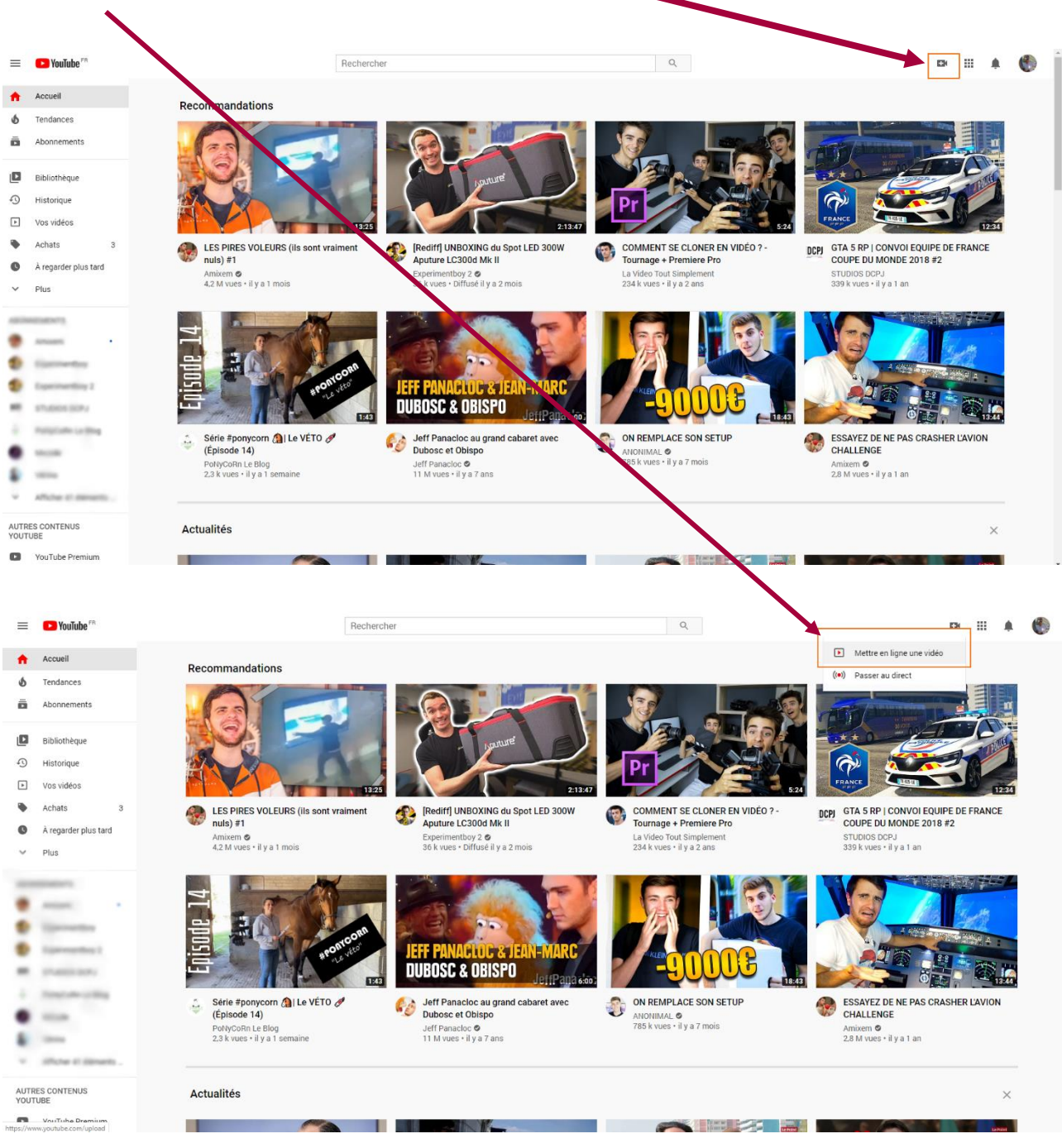

Sélectionnez ensuite votre vidéo, paramétrez celle-ci obligatoirement en version Public ou Non Répertorié comme vous le souhaitez.

| ≡       | 🕒 Studio         |                                                                    | Q Rechercher sur votre chaîne                                                              |                                                                                              |                                                                                    |            |  |
|---------|------------------|--------------------------------------------------------------------|--------------------------------------------------------------------------------------------|----------------------------------------------------------------------------------------------|------------------------------------------------------------------------------------|------------|--|
|         |                  | Vidéos de la chaîne                                                | Importer des vidéos                                                                        |                                                                                              | MPORTER AVEC LA VERSION CLASSIQUE                                                  |            |  |
|         |                  | Vidéos mises en ligne Diff                                         |                                                                                            |                                                                                              | _                                                                                  |            |  |
|         | Votre chaîne     | - Filtrer                                                          |                                                                                            |                                                                                              |                                                                                    |            |  |
|         | Valentin FRANCO  | S Vidéo                                                            |                                                                                            |                                                                                              |                                                                                    |            |  |
| ::<br>  | Tableau de bord  |                                                                    |                                                                                            |                                                                                              | _                                                                                  |            |  |
| =,      | Playlists        |                                                                    |                                                                                            |                                                                                              | _                                                                                  |            |  |
|         | Analytics        |                                                                    |                                                                                            | -                                                                                            | _                                                                                  |            |  |
|         | Commentaires     |                                                                    | Glissez-déposez le                                                                         | es fichiers vidéo que vous souhait                                                           | ez mettre en ligne                                                                 |            |  |
|         | Sous-titres      |                                                                    | Vos vidé                                                                                   | éos resteront privées jusqu'à leur publi                                                     | cation.                                                                            |            |  |
| ><br> 3 | Bibliothèque aut | tio                                                                | SÉLECTIONNER DES FICHIERS                                                                  |                                                                                              |                                                                                    |            |  |
| -       |                  |                                                                    |                                                                                            |                                                                                              | _                                                                                  |            |  |
|         |                  |                                                                    |                                                                                            |                                                                                              | _                                                                                  |            |  |
|         |                  |                                                                    |                                                                                            |                                                                                              | _                                                                                  |            |  |
| \$      | Paramètres       |                                                                    | En mettant en ligne des vidéos sur YouTube, vous recor<br>Veillez à ne pas enfreindre le   | innaissez accepter les Conditions d'utilis<br>les droits d'auteur ni les droits à la vie pri | ation et le Règlement de la communauté de YouTube.<br>vée d'autrui. En savoir plus |            |  |
| P       | Commentaires     |                                                                    |                                                                                            |                                                                                              | _                                                                                  |            |  |
|         |                  |                                                                    |                                                                                            |                                                                                              |                                                                                    |            |  |
| haû     | Bar              | nde annonce Dressag                                                | e 2019                                                                                     |                                                                                              | Enregistrée en tant que brouillon                                                  | N X        |  |
| lau     |                  | D dutte                                                            | a ár                                                                                       | A MARKET                                                                                     |                                                                                    |            |  |
|         |                  | Detalls                                                            | 2 Elements video                                                                           | - Visibilite                                                                                 |                                                                                    |            |  |
|         | ۱ N              | /isibilité                                                         |                                                                                            |                                                                                              |                                                                                    |            |  |
|         | c                | choisissez quand publier votre vi                                  | déo et qui peut la voir                                                                    |                                                                                              |                                                                                    |            |  |
|         |                  | Enregistrer ou publie                                              |                                                                                            |                                                                                              |                                                                                    |            |  |
|         |                  | Choisissez de rendre vot                                           | re vidéo <b>publique, non répertoriée</b> ou <b>p</b>                                      | privée                                                                                       |                                                                                    |            |  |
|         |                  | O Publique                                                         |                                                                                            |                                                                                              | Traitement de la vidéo                                                             |            |  |
|         |                  | Tout le monde peut                                                 | t voir votre vidéo                                                                         | 12.02                                                                                        |                                                                                    |            |  |
|         |                  | Définir en ta                                                      | int que Première instantanée (?)                                                           | 00                                                                                           |                                                                                    |            |  |
|         |                  | Non répertoriée<br>Votre vidéo est visi                            | ble par tous les utilisateurs disposant (                                                  | du lien                                                                                      | Bande annonce Dressage 2019                                                        |            |  |
|         |                  | O Privée                                                           |                                                                                            |                                                                                              | Lien vidéo                                                                         | 6          |  |
|         |                  | Seuls vous et les p                                                | ersonnes que vous choisissez pouvez v                                                      | voir votre vidéo                                                                             | https://youtu.be/KL3jwibFuAA                                                       |            |  |
|         |                  |                                                                    |                                                                                            |                                                                                              | 1                                                                                  |            |  |
|         |                  | O Programmer                                                       |                                                                                            |                                                                                              | LIEN A COPIER                                                                      |            |  |
|         |                  | Sélectionnez la date à la<br>publique                              | iquelle vous souhaitez rendre votre vidé                                                   | éo                                                                                           |                                                                                    |            |  |
|         |                  |                                                                    |                                                                                            |                                                                                              |                                                                                    |            |  |
|         | -                | Avant de publier la vidéo,                                         | vérifiez les points suivants :                                                             |                                                                                              |                                                                                    |            |  |
|         |                  | Y a-t-il des enfants dans cette                                    | e vidéo ?                                                                                  |                                                                                              |                                                                                    |            |  |
|         |                  | Assurez-vous de respecter nos<br>contre les préludices. l'exploita | règles en matière de protection des mine<br>ation, l'intimidation et les violations du dro | eurs<br>oit du                                                                               |                                                                                    |            |  |
|         |                  | travail. En savoir plus                                            |                                                                                            |                                                                                              |                                                                                    |            |  |
|         |                  | Vous recherchez des consign                                        | ies générales concernant les contenus                                                      | ?                                                                                            | 109                                                                                |            |  |
|         | -                | Traitement effectué à 0 %                                          |                                                                                            |                                                                                              | RETOUR                                                                             | IREGISTRER |  |
|         |                  |                                                                    |                                                                                            |                                                                                              |                                                                                    |            |  |

3

#### V1.2 www.chevaldressage.com by EquiComm'

Une fois la vidéo publiée sur YouTube, copiez le lien depuis le bouton « Partager ». IMPORTANT : Le lien doit être obligatoirement sous cette forme : <u>https://youtu.be/Zt0ZiX2mqxs</u>

| YouTube FR                                             |                       | Rechercher |         |                  | Q                         |
|--------------------------------------------------------|-----------------------|------------|---------|------------------|---------------------------|
|                                                        | 2:04                  | PONY       | COP     | n                |                           |
|                                                        | Ħ                     | FUII       |         |                  |                           |
|                                                        |                       |            |         |                  |                           |
|                                                        |                       |            |         |                  | PonyCorn                  |
|                                                        |                       |            |         |                  |                           |
|                                                        |                       |            |         |                  |                           |
| ▶ ▶  <b>↓)</b> 1:52 / 2:02                             |                       |            |         |                  |                           |
| Série #ponycorn () I LE COACH "La reco                 | du Cross" (Episode 20 | ))         |         | 1 288 <b>4</b> 0 | → PARTAGER =+ ENREGISTRER |
| PoNyCoRn Le Blog<br>3,46 k abonnés                     |                       |            |         |                  | Partager ABONNÉ           |
| Plein gaz !!!<br>(Micro bêtisier à la fin les gars ! ) |                       |            |         |                  |                           |
| PLUS                                                   |                       |            |         |                  |                           |
| 14 commentaires TRIER PAR                              |                       |            |         |                  |                           |
| Ajouter un commentaire public                          |                       |            |         |                  |                           |
|                                                        |                       |            |         |                  |                           |
| _                                                      |                       |            |         |                  | ~                         |
| Partager                                               |                       |            |         |                  | ~                         |
|                                                        |                       |            | d       |                  | 5                         |
|                                                        |                       | U          | 21      | U                | $\mathcal{O}$             |
| Intégrer Facebook                                      | Twitter               | Blogger    | Skyrock | Tumblr           |                           |
| https://youtu.be/rbeS                                  | 5G-ISP0               |            |         | COPIER           |                           |
|                                                        |                       |            |         |                  |                           |
|                                                        |                       |            |         |                  | C                         |
|                                                        |                       |            |         |                  |                           |
| Démarrer à 1:01                                        |                       |            |         |                  |                           |
| Démarrer à 1:01                                        |                       |            |         |                  |                           |

#### 2<sup>ème</sup> étape

Pour déposer la vidéo sur la plateforme Cheval Dressage, commencez par créer un compte sur la page « Espace Cavalier » puis identifiez vous avec votre mail et mot de passe. Vous recevrez un mail de confirmation de création de votre espace contenant votre identifiant et votre mot de passe.

|                                                                                   | ACCUEIL A PROPOS ESPACE CAVALIER ESPACE JUGE CONTACT |  |  |  |  |  |  |
|-----------------------------------------------------------------------------------|------------------------------------------------------|--|--|--|--|--|--|
| ESPACE CAVALIER                                                                   |                                                      |  |  |  |  |  |  |
| Inscrivez vous dès maintenant et dépôsez votre lien de votre vidéo.               |                                                      |  |  |  |  |  |  |
| Dispositions réglementaires disponibles ici : 👔                                   |                                                      |  |  |  |  |  |  |
| Tutoriel de dépôt de vidéo sur Youtube et envoie du lien sur notre plateforme : 🍸 |                                                      |  |  |  |  |  |  |
| Se connecter à mon espace client<br>Veuillez vous identifier avant de continuer.  | Gréation de votre espace client                      |  |  |  |  |  |  |
| Ental<br>Not de passe                                                             | Nom                                                  |  |  |  |  |  |  |
| Se connecter                                                                      | Prénom                                               |  |  |  |  |  |  |
|                                                                                   | addinesia                                            |  |  |  |  |  |  |
|                                                                                   | 1 Millionau                                          |  |  |  |  |  |  |
|                                                                                   | Code Postal                                          |  |  |  |  |  |  |
|                                                                                   | Vile                                                 |  |  |  |  |  |  |
|                                                                                   |                                                      |  |  |  |  |  |  |
|                                                                                   | Téléphone                                            |  |  |  |  |  |  |

Une fois identifié, vous serez redirigé vers votre espace cavalier.

Dans le formulaire de dépôt du lien de la vidéo, sélectionnez votre discipline, votre épreuve et collez dans le champ le lien de votre vidéo YouTube précédemment copié.

| ACCUEIL A PROPOS ESPACE CAVALIER | ESPACE JUGE CONTACT<br>Uploadez votre vidéo sur Youtube en Public ou Privé et insérez le lien de partage qui doit être obligatoirement sous cette forme : "https://youtu.be/rbeSSG-ISPO*.<br>Plus d'infos dans notre tutoriet en ligne Icl : Cliquez Icl |                                                                                                    |                             |                         |    |  |  |
|----------------------------------|----------------------------------------------------------------------------------------------------|----------------------------------------------------------------------------------------------------|-----------------------------|-------------------------|----|--|--|
|                                  | Dispositions réglementaires disponibles ici : 👔                                                                                                    |                                                                                                    |                             |                         |    |  |  |
|                                  | Tutoriel de dépôt de vidéo sur Youtube et envoie du lien sur notre plateforme :  🖹                                                                                                    |                                                                                                    |                             |                         |    |  |  |
|                                  | Une fois la vidéo notée par le juge, vous recevre                                                                                                    | Une fois la vidéo notée par le juge, vous receivrez par mail votre protocole avec le commentaire. Vous pouvez retrouver votre historique à tout moment dans votre espace personnel. |                             |                         |    |  |  |
|                                  | DEPOSER VOTRE VIDEO                                                                                                    | DSER VOTRE VIDEO Cliquez sur le logo pour déposer votre vidéo sur Youtube YO                                                                                                    |                             |                         |    |  |  |
|                                  |                                                                                                    | Envoyer votre vidéo                                                                                                    |                             | -                       |    |  |  |
|                                  |                                                                                                    | Sélectionnez votre discipline : (Dressage uniquement                                                                                                    | disponible pour le moment)  |                         |    |  |  |
|                                  |                                                                                                    | Dressage Para Dressage CCE                                                                                                    | Attelage                    |                         |    |  |  |
|                                  | Amateur 1 Grand Prix                                                                                                    |                                                                                                    |                             |                         |    |  |  |
|                                  |                                                                                                    |                                                                                                    |                             |                         |    |  |  |
|                                  |                                                                                                    | https://youtu.be/fTcrixsbXU0                                                                                                    |                             |                         |    |  |  |
|                                  |                                                                                                    | Je ne suis pas un robot<br>Contente<br>Envoyer Annuler                                                                                                    | reCAPTCHA<br>hid-Conditions |                         |    |  |  |
|                                  | VOS REPRISES                                                                                                    |                                                                                                    |                             |                         |    |  |  |
|                                  |                                                                                                    |                                                                                                    |                             |                         |    |  |  |
|                                  |                                                                                                    | Vidéo                                                                                                    | Epreuve Note %              | Etat Protocole Suppprim | er |  |  |
|                                  | Logiciels Gratuits po                                                                                                    | our Flouter une p. A regarder Partager                                                                                                    |                             |                         |    |  |  |

Une fois le Captcha coché et le formulaire validé, votre vidéo est envoyée à notre plateforme.

Vous pouvez la retrouver en-dessous le formulaire. L'état de la vidéo vous permet de savoir si elle a été notée par un juge. Une fois le jugement rendu, vous serez averti par mail et vous pourrez retrouver le protocole associé à votre reprise.

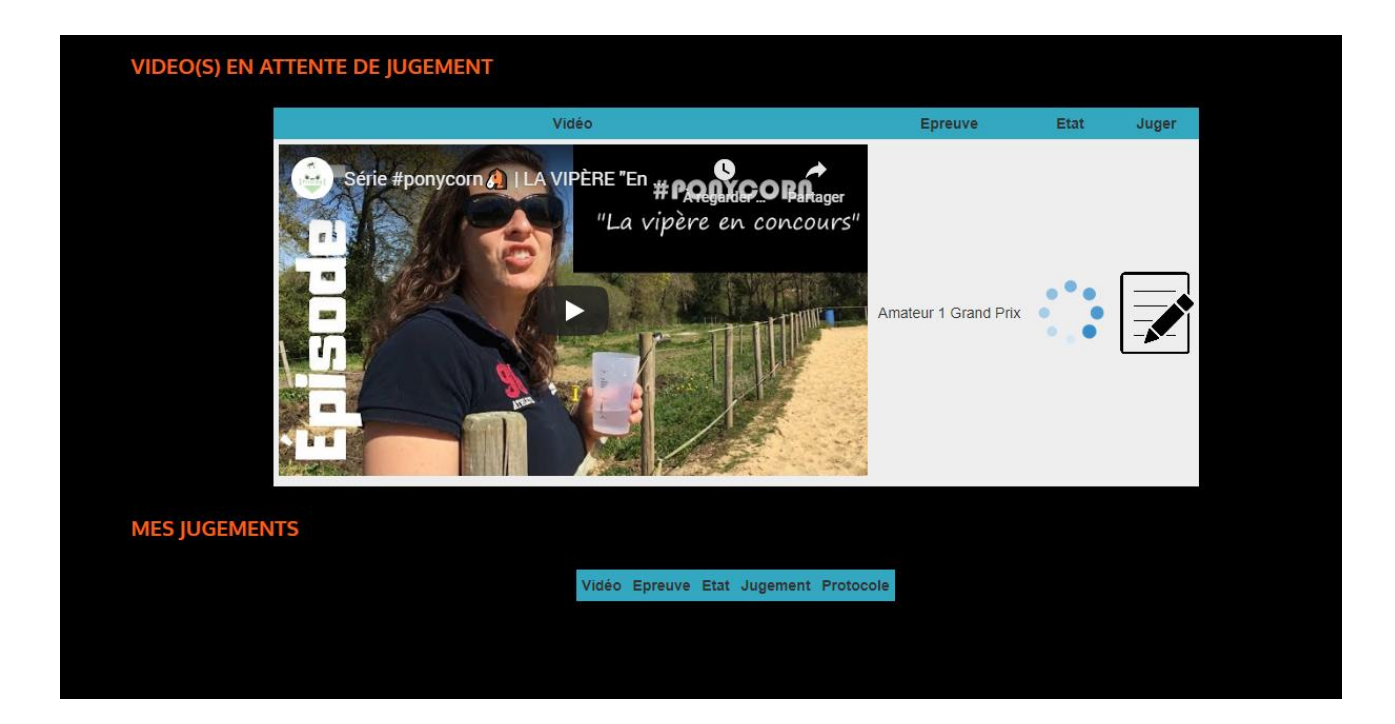

Vous pouvez déposer autant de vidéo que vous le souhaitez.

Merci de votre visite sur Cheval Dressage et à bientôt !